## Atualizar informações na página da OSC

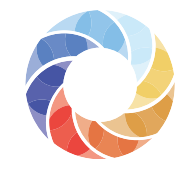

Mapa das Organizações da Sociedade Civil

Entre no Mapa das OSCs, acessando o endereço mapaosc.ipea.gov.br.

3

Atenção:

Antes de atualizar as informações na

clique aqui para saber como fazer.

página da sua OSC, é preciso que tenha feito o Cadastro de Representantes, para

registrar login e senha e estar apto a fazer as alterações. Se você não realizou esse cadastro,

**Tutorial** 

Você será direcionado para uma página que contém um breve formulário. Basta preencher os campos, lembrando que todos são obrigatórios.

| Já tenho | cadastro            |
|----------|---------------------|
| E-mail   |                     |
| Querte   | Esqueci minha senha |
| Senna    |                     |
| Continua | I                   |

No menu localizado no canto superior direito da tela, clique na área do usuário e imediatamente na opção **Cadastre-se.** 

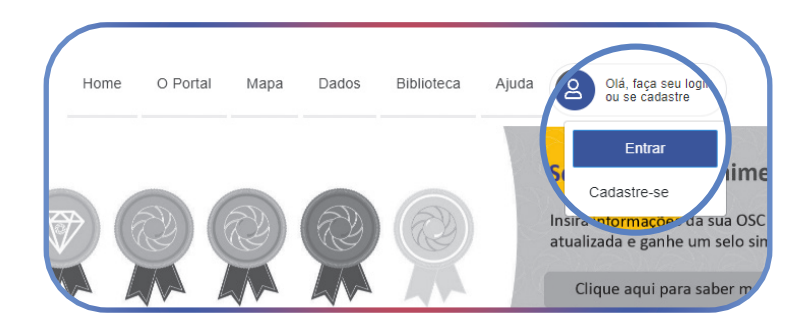

Na tela vai aparecer o nome da OSC e, na mesma linha, o botão verde "Editar". Clique nele e pronto! Comece a inserir e atualizar as informações agora mesmo.

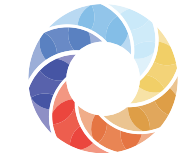

Mapa das Organizações da **Sociedade Civil** 

| ID | Nome da OSC                                                       | Ações                                     |  |  |  |  |  |
|----|-------------------------------------------------------------------|-------------------------------------------|--|--|--|--|--|
| 1  | Organização da<br>Sociedade Civil<br>de Teste do Mapa<br>das OSCs | Selo 🏶 Declaração 🥻 Visualizar 🕼 Editar 🚺 |  |  |  |  |  |

Observe que no menu localizado no lado esquerdo da tela, há os nomes das seções a serem atualizadas. Basta ir clicando em cada uma delas, e inserindo e/ou alterando as informações desejadas. Em algumas delas, o salvamento é automático; em outras, é preciso clicar no botão verde "Salvar", localizado embaixo da página.

| DSC                    | Dados gerais                  |        |                     |                |                          |      |  |
|------------------------|-------------------------------|--------|---------------------|----------------|--------------------------|------|--|
| 🖥 Dados gerais         |                               |        |                     |                |                          |      |  |
| ODS 005                |                               | Nome:  | Organização da S    | Sociedade Civ  | ril de Teste do Mapa das | OSCs |  |
| 🕻 Áreas de atuação     |                               | CNPJ:  | 27278461000187      |                | -                        |      |  |
| ■Descrição             |                               | Nature | za Juridica: Asso   |                | la                       |      |  |
| Títulos e certificados |                               |        |                     |                |                          |      |  |
| Trabalho e governança  | Sigla                         | Nome   | Fantasia            |                |                          |      |  |
| 📽 Participação social  |                               |        |                     |                |                          |      |  |
| Projetos               | Endereço:                     |        |                     |                |                          |      |  |
| Fontes de recursos     |                               |        |                     |                |                          |      |  |
| Voltar                 |                               |        |                     |                |                          |      |  |
|                        | Situação do Imóvel<br>Próprio | ~      | Ano de inscrição do | CNPJ           | Ano de Fundação          |      |  |
|                        | Responsável Legal             |        |                     |                |                          |      |  |
|                        | E-mail oficial da OSC         |        |                     | Site oficial — |                          |      |  |
|                        | Telefone                      |        |                     |                |                          |      |  |
|                        | O que a OSC faz               |        |                     |                |                          |      |  |
|                        |                               |        |                     |                |                          | 1    |  |
|                        |                               |        |                     |                |                          |      |  |